## TUTORIAL DE EMISSÃO DE GRU (GUIA DE RECOLHIMENTO DA UNIÃO)

por Pedro Gabriel Gomes Borges de Souza (Assistente de Alunos)

- 1. Passo: Acesse o site: https://consulta.tesouro.fazenda.gov.br/gru/gru\_simples.asp
- 2. <u>Passo:</u> Preencha conforme a imagem, quando terminar clique em "avançar"
- 🔶 🔶 C 🙆 https://consulta.tesouro.fazenda.gov.br/gru/gru\_simples.asp

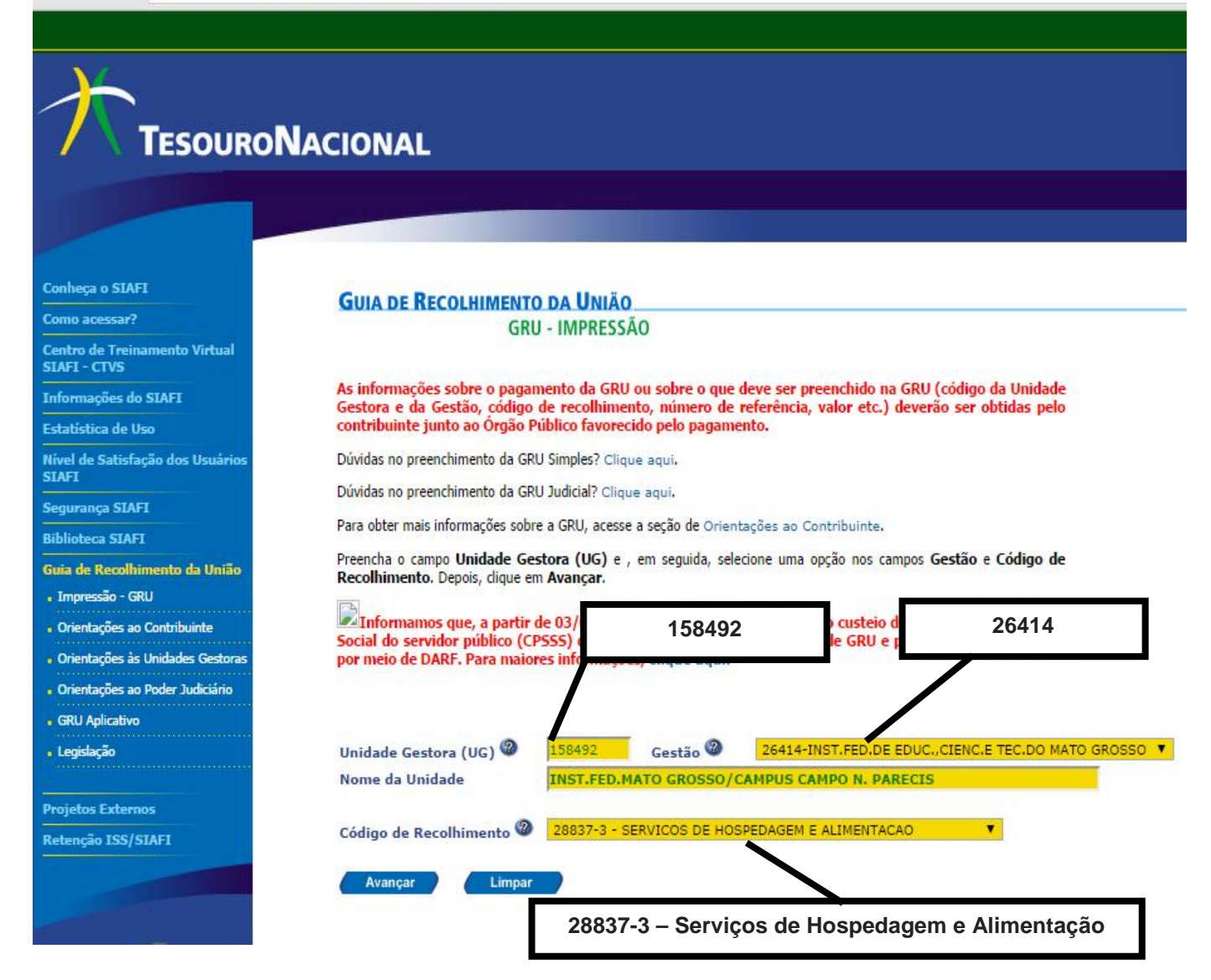

## TUTORIAL DE EMISSÃO DE GRU (GUIA DE RECOLHIMENTO DA UNIÃO)

## 3. Passo: Preencha conforme o modelo

| GUIA DE RECOLHII                                                                    | MENTO DA UNIÃO<br>GRU SIMPLES - IMPRESSÃO                                                                         |                                                                   |
|-------------------------------------------------------------------------------------|----------------------------------------------------------------------------------------------------|-------------------------------------------------------------------|
| Unidade Favorecida<br>Código<br>Gestão<br>Nome da Unidade<br>Recolhimento<br>Código | 158492<br>26414<br>INST.FED.MATO GROSSO/CAMPUS CAMPO N. PARECIS<br>28837-3 - SERVICOS DE HOSPEDAGEM E ALIMENTACAO |                                                                   |
| Somente os campos ao                                                                | companhados por (*) são de preenchimento obrigatório.                                                             |                                                                   |
| Número de Referênci                                                                 | 10784782001122                                                                                                    | 〕                                                                 |
| Competência (mm/aa                                                                  | mês e ano                                                                                                    | <b>OBS.:</b> Não é necessário pôr sinais de - / . , etc O sistema |
| Vencimento (dd/mm                                                                   | (data do pagamento                                                                                                | preencherá automaticamente!                                       |
| CNPJ ou CPF do Conti                                                                | (*) CAMPO OBRIGATE CPF / CNPJ do aluno / ser                                                                      | vidor / empresa                                                   |
| Nome do Contribuinte                                                                | e / Recolhedor                                                                                                    | GATÓRIO                                                           |
| (=)Valor Principal<br>(-)Descontos/Abatim<br>(-)Outras Deduções                     | (*) <u>campo obrigatório</u><br>nentos valor que desejar                                                          | nome completo                                                     |
| (+)Mora/Multa                                                                       |                                                                                                    |                                                                   |
| (+)Juros/Encargos                                                                   |                                                                                                    |                                                                   |
| (+)Outros Acréscimo                                                                 | 35                                                                                                    |                                                                   |
| (=)Valor Total 🞱                                                                    | repita o valor principal                                                                                          |                                                                   |
| Selecione uma opção<br>Geração em HTML (rec                                         | o de geração:<br>comendada) ▼                                                                                     |                                                                   |
| Selecionando a opg                                                                  | ção Geração em PDF ou Baixar PDF, para visualizar a GRU, você precisará de um p                                   | programa específico                                               |

Verifique se ele está instalado em seu computador. Caso não esteja, clique na imagem para instalá-lo.

## 4. Passo: Clique em "EMITIR GRU"

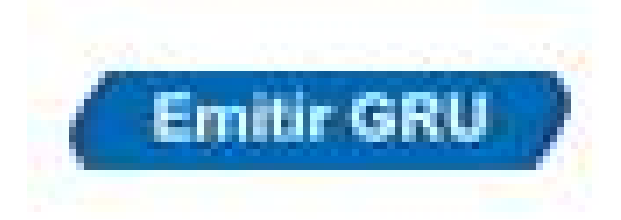